Hvordan opprette nytt passord for tilgang i CheckWare etter omlegging av innloggingsrutiner fra bruk av IDporten til brukernavn og passord.

- Åpne CheckWare portalen i din nettleser (Link til denne skal du ha mottatt på SMS ved tidligere utsendte kartlegginger. Klikk på en slik link for å komme til innloggingssiden)
- 2. På innloggingssiden skal det se slik ut. Her trykker du på knappen «Glemt passord».

| English   Bokmål |          |   |
|------------------|----------|---|
|                  |          |   |
| Brukernavn       |          |   |
| Passord          |          | 1 |
|                  | Logg inn |   |

3. På neste side må du fylle ut ditt fødsels- og personnummer (11 siffer) i feltet «Oppgi ditt brukernavn». Deretter trykker du på knappen «Send meg engangskode». En engangskode vil da bli sendt på SMS til deg.

| Glemt passord.                                                     | 😫 Check <b>Ware</b> *                                                                   |
|--------------------------------------------------------------------|-----------------------------------------------------------------------------------------|
| English   Bokmål                                                   |                                                                                         |
| Vennligst oppgi ditt brukernav<br>koden vil bli brukt i de neste s | n for å motta en <b>engangskode</b> . Denne<br>tegene for å tilbakestille ditt passord. |
| Oppgi ditt brukernavn                                              | 010101011                                                                               |
|                                                                    | Send meg engangskode                                                                    |

4. Nå vil det komme opp et nytt vindu. Hvis du nå har mottatt SMS med engangspassord, klikker du på linken «Jeg har mottatt koden, la meg endre mitt passord» for å komme videre.

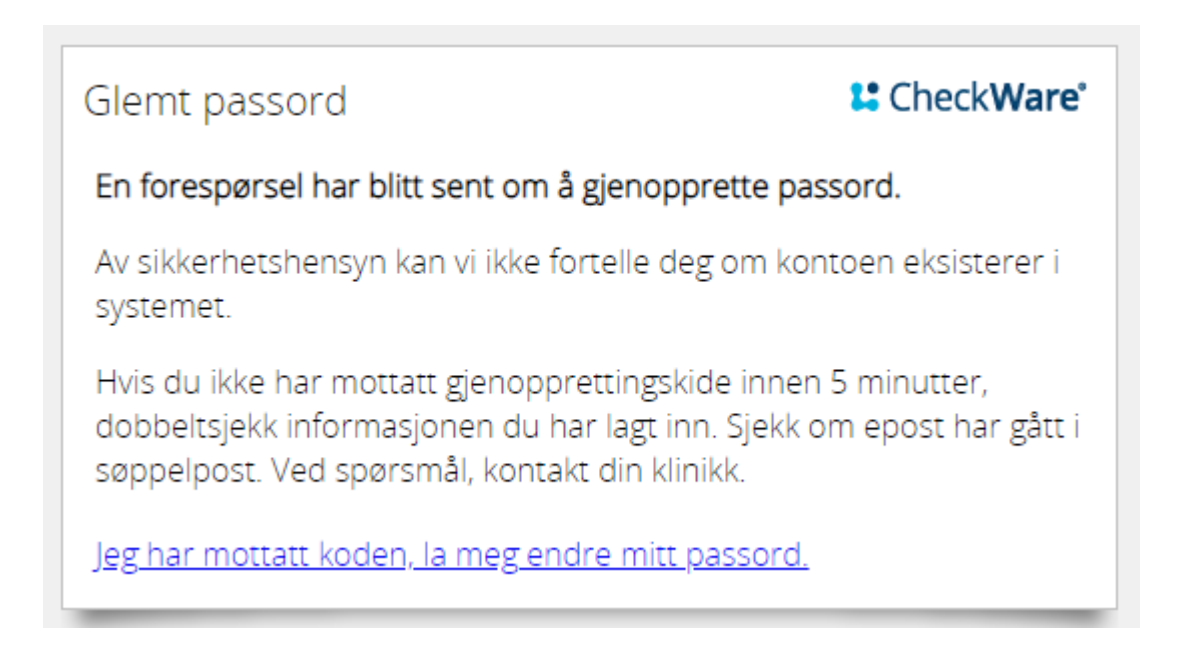

5. På neste side legger du inn tilsendt
engangspassord og deretter nytt selvvalgt passord i
feltene «Nytt passord og verifiser nytt passord».
Avslutt med å trykk på knappen «Endre passord».

| Endre passord          |               | L CheckWare |
|------------------------|---------------|-------------|
| English   Bokmål       |               |             |
| Engangskode            |               |             |
| Nytt passord           |               |             |
| Verifiser nytt passord |               |             |
|                        | Endre passord |             |

6. Nå er passordet ditt endret og du kan logge deg inn i CheckWare. Brukernavn er fortsatt ditt fødsels- og personnummer. Deretter legger du inn ditt nye passord for innlogging.